## Retour de documents

Une fois connecté avec l'utilisateur « **permanence** », l'écran cidessous s'affiche

| Circulation - PMB ×                      | Nouvel onglet 🛛 🗙 Catalogue                 | - PMB ×                     | ¥ * <u>* * *</u> .                       |                          |                           | 14. x                  |         |
|------------------------------------------|---------------------------------------------|-----------------------------|------------------------------------------|--------------------------|---------------------------|------------------------|---------|
| ← → C fi 🗋 127.0.0.1                     | /pmb/circ.php                               |                             |                                          |                          |                           |                        | ☆ =     |
| 🗀 Steria 🦳 Bbilothèr 🔪 🗀 Course          | e en ligne 🦳 Ecole 🦳 Maison 🙂 Annuaire - Pa | iges Blan 👙 FOOT AS-MAINE   | Livebox-81dd 🔽 Loire-atlantique.fr - Lil | () Ouest France - Info L | 😳 Wikimini, l'encyclopédi | M messagerie de Google | »       |
| P Souhaitez-vous que Google              | e Chrome enregistre votre mot de passe ?    | Enregistrer le mot de passe | Jamais pour ce site                      |                          |                           |                        | ×       |
|                                          |                                             |                             |                                          |                          |                           |                        |         |
| CIRCULATION                              |                                             |                             |                                          |                          |                           |                        |         |
| Circulation 🔹                            | Prêt de documents                           |                             |                                          |                          |                           |                        |         |
| Prêt de documents<br>Retour de documents | Recherche emprunteur                        |                             |                                          |                          |                           |                        |         |
| Documents à traiter                      | Code-barres ou nom de famille               |                             |                                          |                          |                           |                        |         |
| Groupes de lecteurs                      |                                             |                             |                                          |                          |                           |                        |         |
| Périodiques                              | Suivant                                     |                             |                                          |                          |                           | faire une recherche    | avancée |
| Visualiser 🔻                             |                                             |                             |                                          |                          |                           |                        |         |
| Exemplaire                               |                                             |                             |                                          |                          |                           |                        |         |
| Notice                                   |                                             |                             |                                          |                          |                           |                        |         |
| Réservations 🔹                           |                                             |                             |                                          |                          |                           |                        |         |
| En cours                                 |                                             |                             |                                          |                          |                           |                        |         |
| Dépassées<br>Des àsses                   |                                             |                             |                                          |                          |                           |                        |         |
| Doc. a ranger                            |                                             |                             |                                          |                          |                           |                        |         |
| Fins                                     |                                             |                             |                                          |                          |                           |                        |         |
| abonnements:                             |                                             |                             |                                          |                          |                           |                        |         |
| atteintes                                |                                             |                             |                                          |                          |                           |                        |         |
| Categ. lecteurs                          |                                             |                             |                                          |                          |                           |                        |         |
| A changer                                |                                             |                             |                                          |                          |                           |                        |         |
|                                          |                                             |                             |                                          |                          |                           |                        |         |
|                                          |                                             |                             |                                          |                          |                           |                        |         |
|                                          |                                             |                             |                                          |                          |                           |                        |         |
|                                          |                                             |                             |                                          |                          |                           |                        |         |
|                                          |                                             |                             |                                          |                          |                           |                        |         |
|                                          |                                             |                             |                                          |                          |                           |                        |         |
| 127.0.0.1/pmb/circ.php?categ=retour      |                                             |                             |                                          |                          |                           |                        |         |

A l'aide de la souris, cliqué sur le bouton « **Retour de documents** », dans le menu de gauche pour afficher l'écran page suivante.

Cliquer dans la zone « Code-barres de document » Avec la douchette « saisir » le code barre du document rendu.

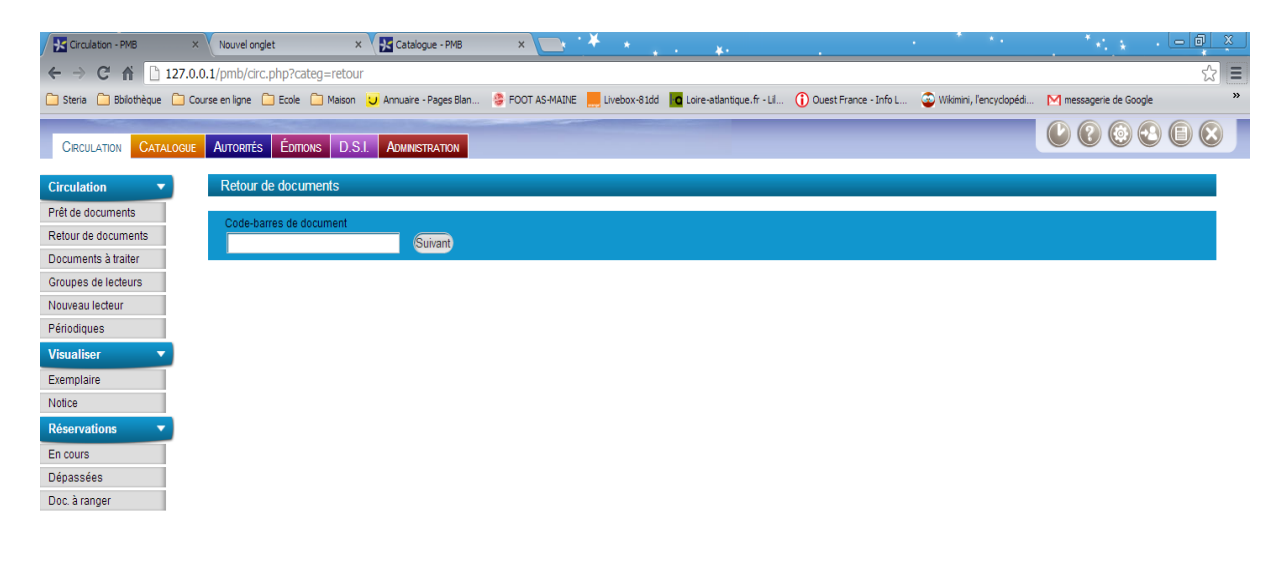

## L'écran page suivante apparaît

| Circulation - PMB   | × Catalogue - PMB       | × . * .*                     | . * ¥                            | *                                    |                               | 1                                    | - 8 ×    |
|---------------------|-------------------------|------------------------------|----------------------------------|--------------------------------------|-------------------------------|--------------------------------------|----------|
| ← → C ☆ □ 127       | 7.0.0.1/pmb/circ.php?c  | ateg=retour                  | · · · * · · · ·                  |                                      |                               |                                      | ्री =    |
| Steria Bbilothèque  | Course en ligne 📄 Ecole | Maison U Annuaire - Pa       | ges Blan 👙 FOOT AS-MAINE 📕 Livel | box-81dd 🔽 Loire-atlantique.fr - Lil | 👔 Ouest France - Info L 💿 Wik | imini, l'encyclopédi M messagerie de | Google » |
|                     |                         |                              |                                  | -                                    | •                             |                                      |          |
| CIRCULATION         |                         |                              |                                  |                                      |                               |                                      |          |
|                     | Determined a de se      |                              |                                  |                                      |                               |                                      |          |
| Circulation •       | Retour de doct          | iments                       |                                  |                                      |                               |                                      |          |
| Pret de documents   | Code-barres de          | document                     | _                                |                                      |                               |                                      |          |
| Documents à traiter |                         | Suiv                         | ant                              |                                      |                               |                                      |          |
| Groupes de lecteurs | 🐞 Germinal / Zola,      | émile (1840-1902)            |                                  |                                      |                               |                                      | Rendu !  |
| Nouveau lecteur     | No.                     | Cote                         | Support                          | Localisation                         | Section                       | Propriétaire                         |          |
| Périodiques         | 44800319                | Rose - ZOL                   | imprimé / autre                  | Bibliothèque                         | Adultes / Romans              | Fonds - Biblio                       | 21       |
| Visualiser 🔹        | ,                       |                              |                                  |                                      |                               |                                      |          |
| Exemplaire          | Avant dernier empru     | nteur : Alain PICOURLAT (123 | -458-11648)                      |                                      |                               |                                      |          |
| Notice              |                         |                              |                                  |                                      |                               |                                      |          |
| Réservations 🔹      | Alain PICOURI           | AT Prêt(s): 0 Réservation(s  | ): 0 Voir                        |                                      |                               |                                      |          |
| En cours            | Dábudu como rocos       |                              |                                  |                                      |                               |                                      |          |
| Dépassées           | Debut: 02/02/2008       |                              | Fin: 30/01/2014                  |                                      |                               |                                      |          |
| Doc. à ranger       | Prôte on cours (0)      |                              |                                  |                                      |                               |                                      |          |
|                     | No.                     | Titre Support                | Localisation                     | Date                                 | Retour initial                | Prolongation                         | Retour   |
|                     | Aucun exemplaire e      | en prêt.                     |                                  |                                      |                               |                                      |          |
|                     | Pésenvations            |                              |                                  |                                      |                               |                                      |          |
|                     | Reactivationa           |                              |                                  |                                      |                               |                                      |          |
|                     |                         |                              |                                  |                                      |                               |                                      |          |
|                     |                         |                              |                                  |                                      |                               |                                      |          |
|                     |                         |                              |                                  |                                      |                               |                                      |          |
|                     |                         |                              |                                  |                                      |                               |                                      |          |
|                     |                         |                              |                                  |                                      |                               |                                      |          |
|                     |                         |                              |                                  |                                      |                               |                                      |          |
|                     |                         |                              |                                  |                                      |                               |                                      |          |
|                     |                         |                              |                                  |                                      |                               |                                      |          |
|                     |                         |                              |                                  |                                      |                               |                                      |          |
|                     |                         |                              |                                  |                                      |                               |                                      |          |
|                     |                         |                              | /                                |                                      |                               |                                      |          |

- > Le message « **Rendu !** » valide le retour.
- Le message « prêt introuvable » indique que le document ne figure pas dans la liste des prêts, ranger le document.

De plus il nous informe des emprunts en cours, faire attention au date de retour.

Si celle-ci sont proches, demander à l'adhérent si celui veut prolonger le prêt. Voir le document « Permanence - Prolongation de Prêt »